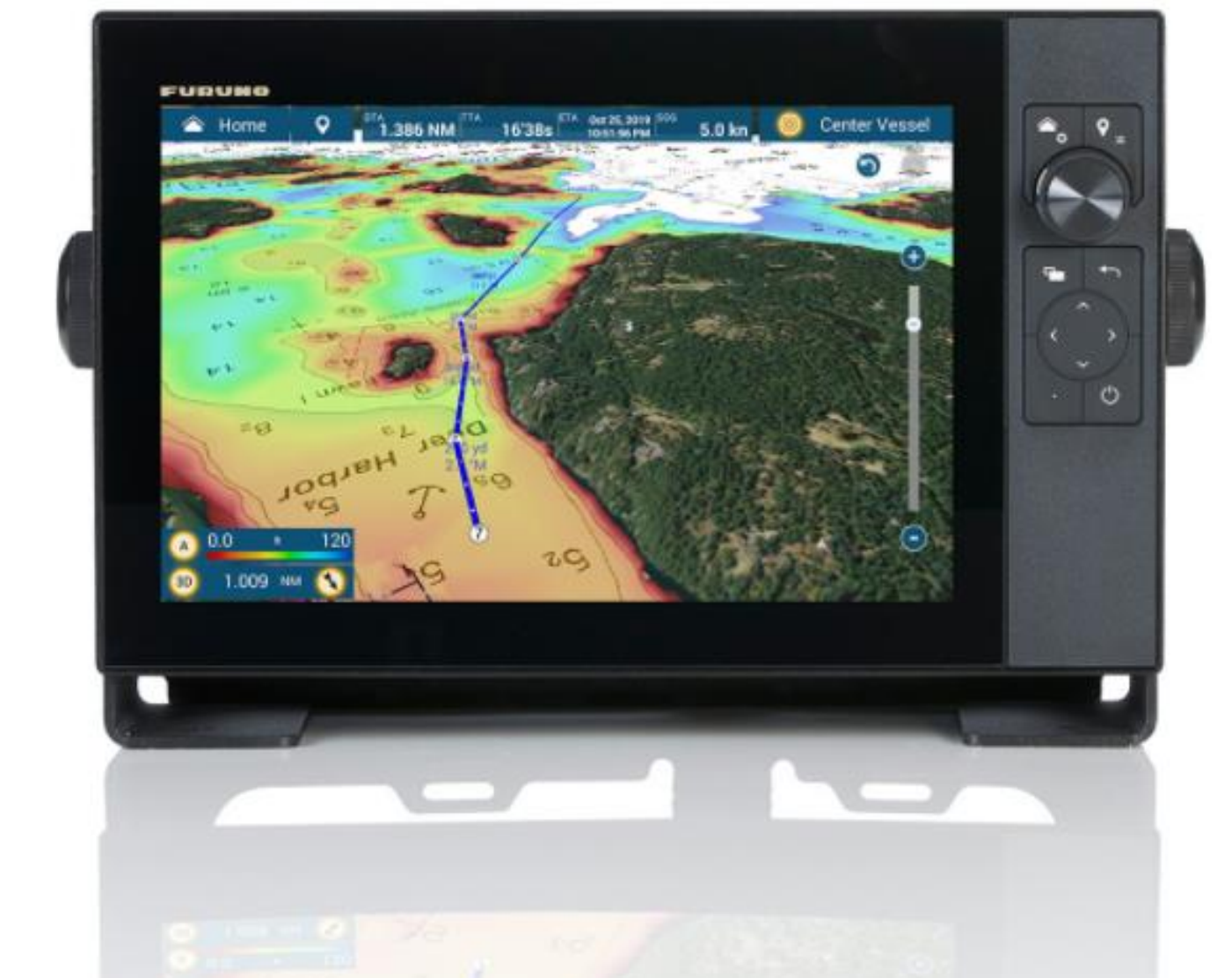

# **BULLETIN DE VENTE**

# **COMBINE MULTIFONCTION**

Options et procédures de mise à jour du logiciel

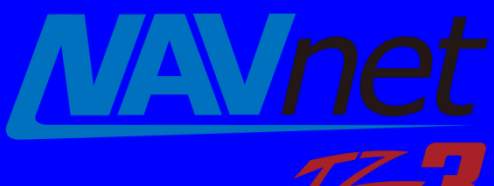

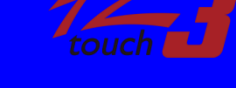

TZT9F/12F/16F/19F V3.01 et +

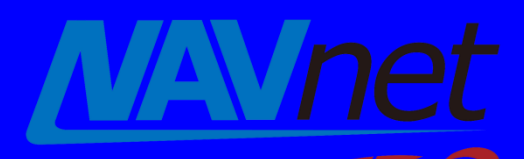

touch

TZT2BB V9.01 et +

INDEX

- 1. Mise à jour via USB
  - 1.1. Mise en route
  - 1.2. Mise à jour des MFD via USB
- 2. Mise à jour par WIFI
  - 2.1. Mise en route
  - 2.2. Mise à jour des MFD via WIFI

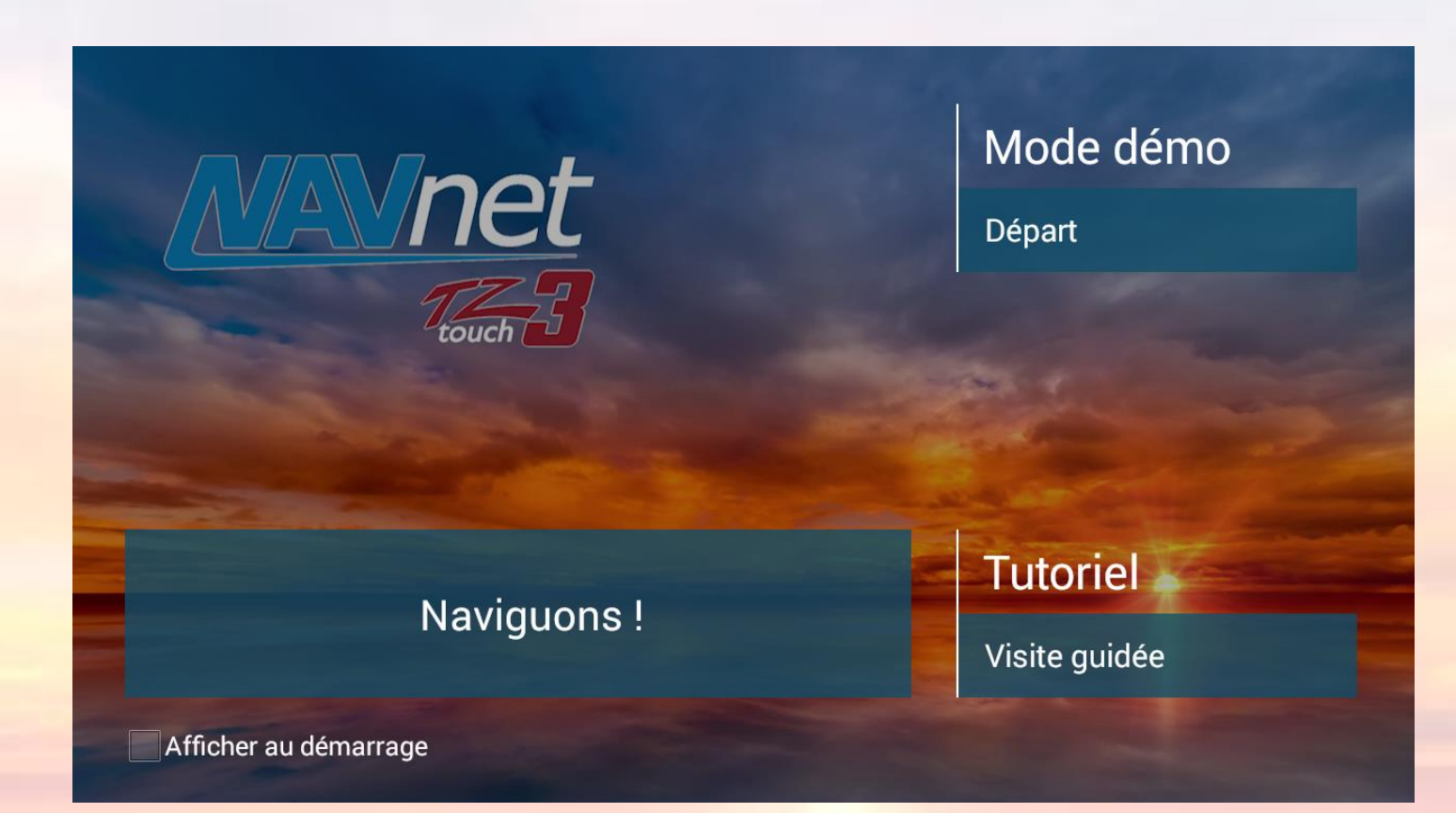

Les TZT9F/12F/16F/19F de la série NavNet TZtouch3 et les TZT2BB de la série NavNet TZtouch2 peuvent être mis à jour à la dernière version du logiciel via USB et WIFI. Ce document donne une procédure détaillée de chaque option de mise à jour du logiciel.

### 1. Mise à jour via USB

#### **1.1. Mise en route**

Le logiciel requis peut être téléchargé à partir des fiches produites de notre site internet <u>www.furuno.fr</u>.

1. Utilisez la barre de recherche pour trouver le produit. Taper par exemple TZT3, puis sélectionner la bonne ligne. Exemple en vidéo :

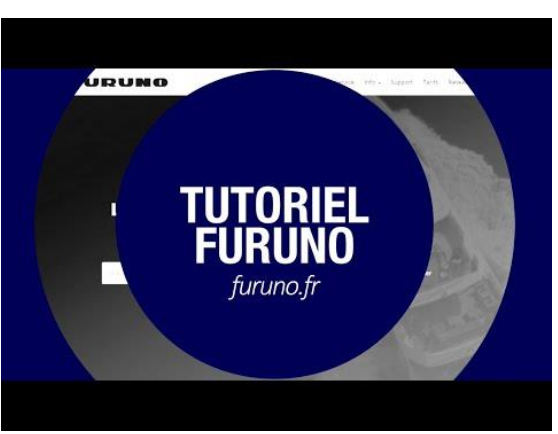

 Une fois sur la page produit, cliquer sur le menu « Téléchargements », puis sur l'onglet « MISES A JOUR LOGICIEL ». Puis sur la mise à jour que vous souhaitez télécharger.

| TZT3                 |                                                                                                    |  |  |  |  |
|----------------------|----------------------------------------------------------------------------------------------------|--|--|--|--|
| Descriptif<br>Vidéos | TÉLÉCHARGEMENTS                                                                                                    |  |  |  |  |
| Téléchargements      | QUICK GUIDES MANUELS D'UTILISATIONS BROCHURES PHOTOS HD CERTIFICATS CE                                                                                                    |  |  |  |  |
|                      | FAQ MISES A JOUR LOGICIEL BULLETINS DE VENTE                                                                                                    |  |  |  |  |
|                      | <ul> <li>DETAILS NOUVEAUTES V3.5 TZT9F TZT12F TZT16F TZT19F (3.4 Mo)</li> <li>LOGICIEL V3.5 TZT9F TZT12F TZT16F TZT19F (1.3 Go)</li> <li>LOGICIEL V3.01 TZT9F TZT12F TZT16F TZT19F (1.3 Go)</li> </ul> |  |  |  |  |
|                      | <ul> <li>LOGICIEL V2.06 TZT9F TZT12F TZT16F TZT19F (1.3 Go)</li> <li>Procédure de mise à jour TZT3 (192.4 Ko)</li> <li>V2.05 TZT9F TZT12F TZT16F TZT19F (1.2 Go)</li> </ul>                            |  |  |  |  |

#### 1.2. Mise à jour des MFD via USB

Taille du fichier du logiciel : environ 1,4 Go (la taille totale dépend des versions du logiciel).

Durée de la mise à jour du logiciel : Environ 25 minutes

#### Etape 1 – Préparer la clé USB pour la mise à jour

- (1) Téléchargez le logiciel sur votre bureau d'ordinateur.
- (2) Décompressez le fichier.
- (3) Copiez les fichiers décompressés à la racine d'une clé USB formatée. Aucun autre fichier ne doit se trouver sur la clé USB.

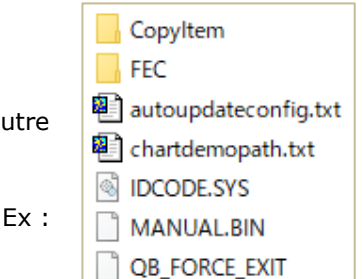

#### Etape 2 – Mise à jour du logiciel

- Lorsque le MFD est éteint, insérez la clé USB dans le port USB.
- Port [USB] pour TZT9F et TZT12F
- ♣ Port [**USB1**] pour TZT16F, TZT19F, et TZT2BB

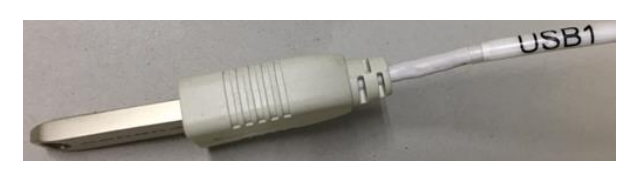

(2) Mettez l'appareil sous tension. Après le démarrage du MFD, le processus de mise à jour commencera.

Les captures d'écran suivantes montrent les transitions d'affichage pendant le processus de mise à jour. Notez que le contenu et la durée de chaque séquence varient selon les versions du logiciel en raison des différents éléments de mise à jour par version. Cela peut être long et il ne faut surtout pas arrêter le processus.

#### Par exemple, les captures d'écran de TZT16F

[Copie des données] pour les cartes de fond (la planisphère), etc. (environ 4 minutes)

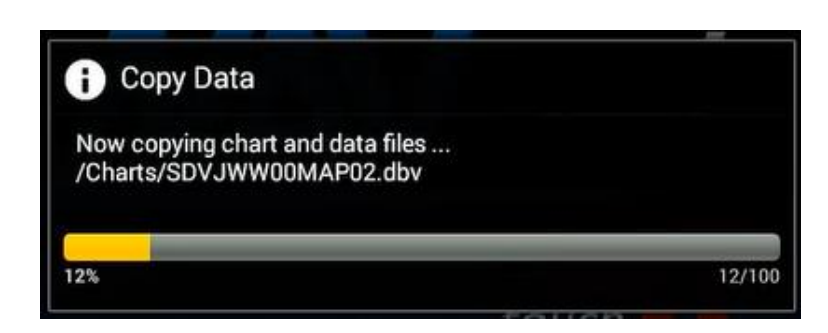

#### [Mise à jour du logiciel]

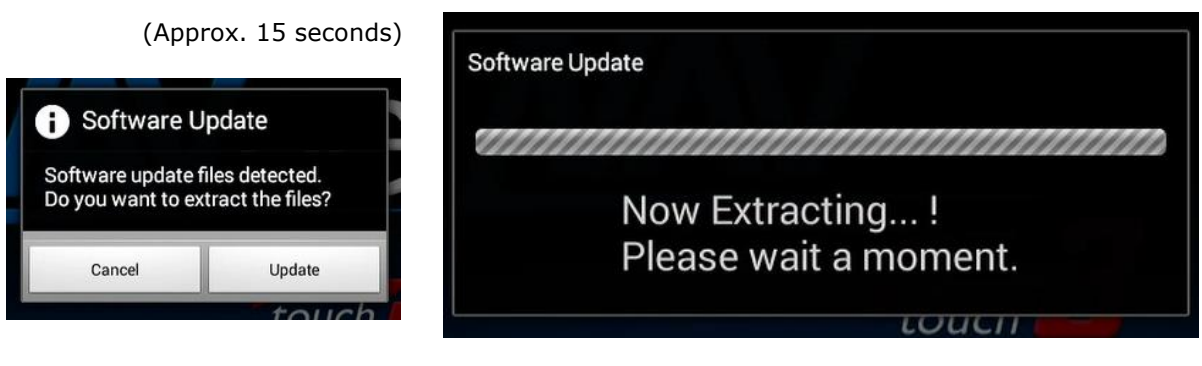

#### [Mise à jour du système]

(Approx. 1.5 minutes)

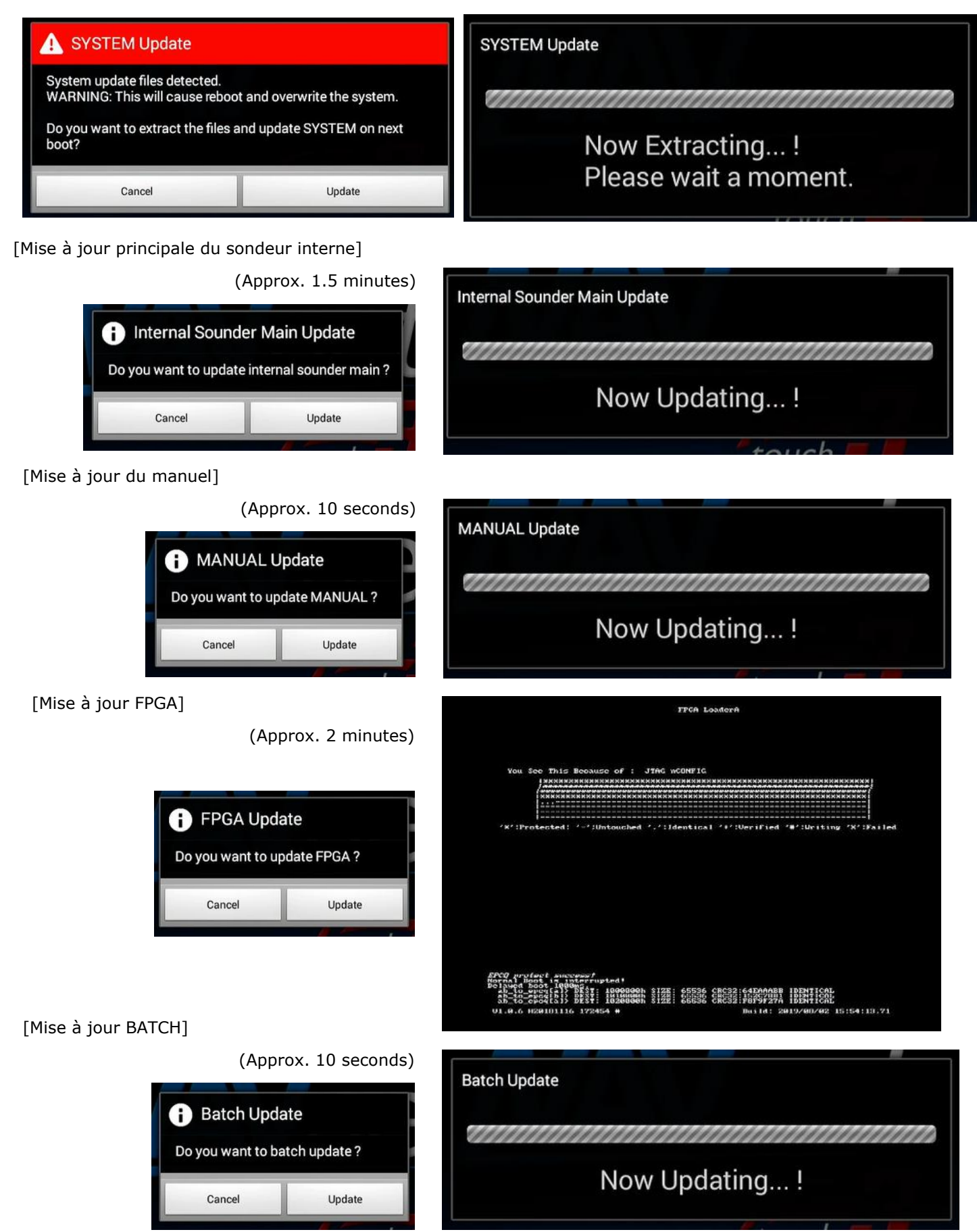

(3) Une fois le processus ci-dessus terminé, la boîte de dialogue suivante apparaît. Retirez la clé USB du port USB et appuyez sur [OK].

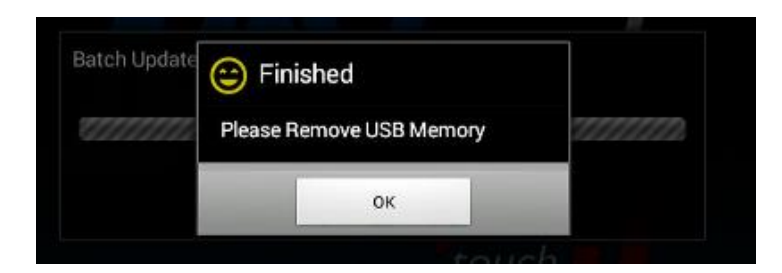

Le MFD s'arrête automatiquement et redémarre pour commencer la mise à jour. Les captures d'écran suivantes montrent la transition d'écran pendant le processus de mise à jour.

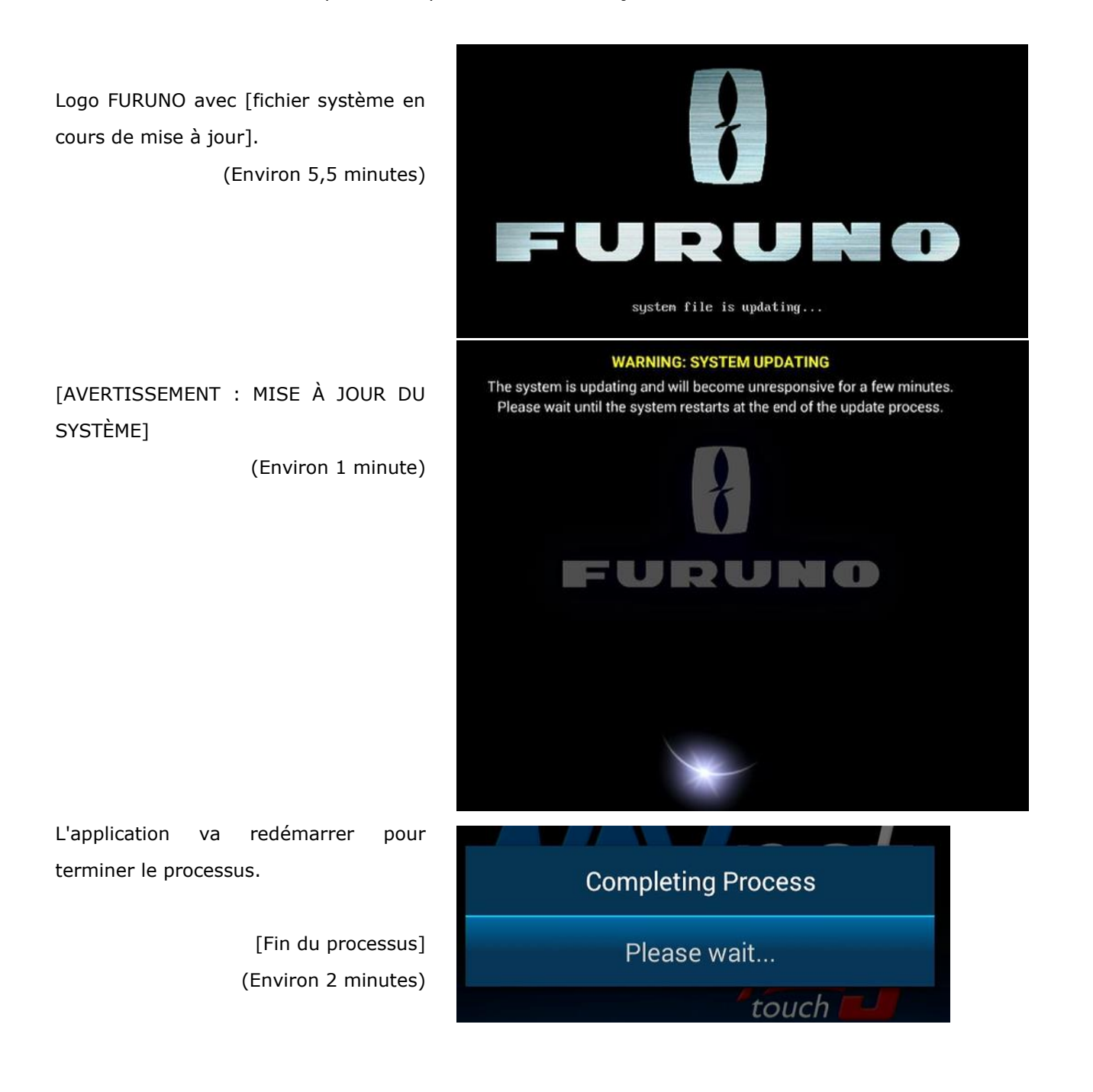

#### TZT9F/12F/16F/19F:

À la fin du processus, l'application redémarre et affiche l'écran de bienvenue. Si l'écran de bienvenue est désactivé dans [Accueil] - [Paramètres] - [Général] - [Afficher l'écran de bienvenue au démarrage] - [OFF], l'application affichera le mode de fonctionnement précédemment ouvert. Vérifiez que l'application est allumée.

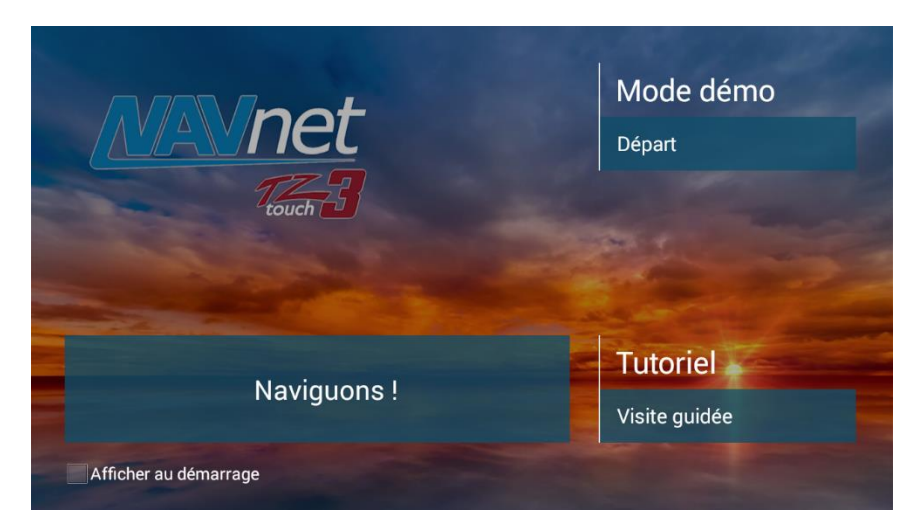

Ex., TZT9F/12F/16F/19F

#### TZT2BB :

À la fin du processus, l'écran s'éteint. Mettez l'appareil sous tension.

(3) Vérifiez que les versions sont mises à jour dans [Paramètres] - [Configuration initiale] - [Autotest rapide].

- (4) Mettez l'appareil hors tension.
- (5) Répétez le processus pour les autres MFD du système.

## 2. Mise à jour par WIFI

#### 2.1. Mise en route

Les TZT9F/12F/16F/19F de la série NavNet TZtouch3 et les TZT2BB de la série NavNet TZtouch2 peuvent être mis à jour via un réseau local sans fil. Assurez-vous que les versions logicielles des MFD sont les suivantes.

| TZT9F/12F/16F/19F | : Version <u>3.01 et plus</u> |
|-------------------|-------------------------------|
| ТZТ2ВВ            | : Version <u>9.01 et plus</u> |

Si la version 3.01 (TZT9F/12F/16F/19F) ou la version 9.01 (TZT2BB) et les versions ultérieures sont déjà chargées sur le MFD, elles peuvent être mises à jour vers la version 3.50 ou la version 9.50 et les versions ultérieures via le WIFI.

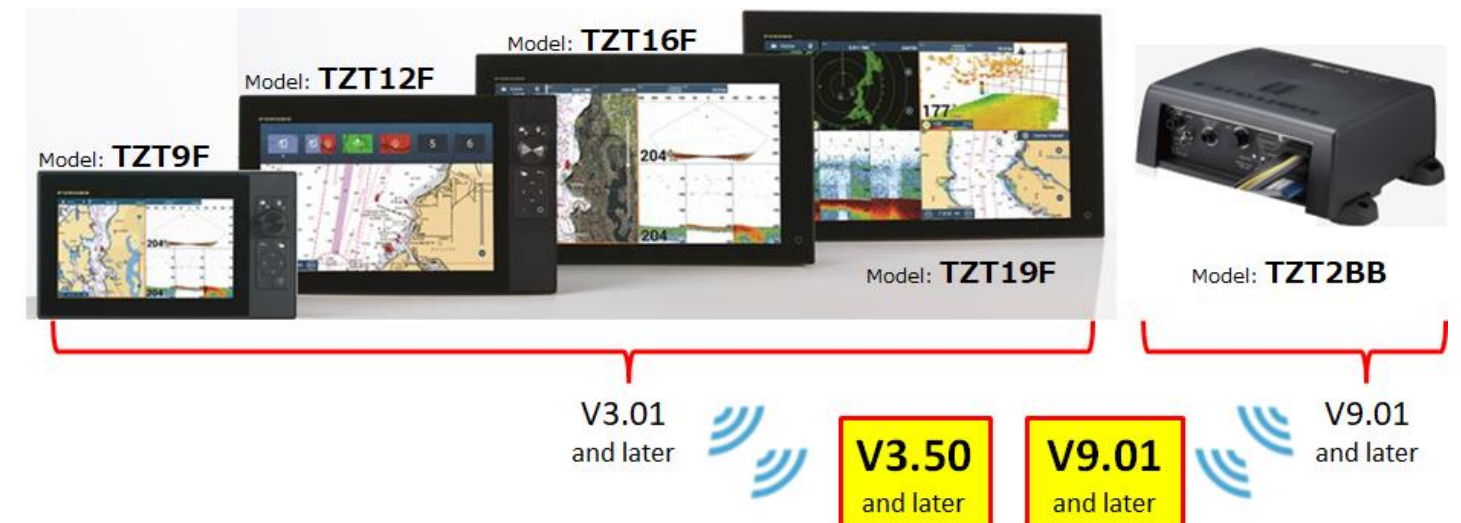

#### Remarques :

- (1) Le pack de mise à jour pour le WIFI contient uniquement les mises à jour du système d'exploitation, de l'application, du sondeur intégré, du FPGA et de l'eGuide afin de réduire la taille totale du fichier de mise à jour du logiciel à télécharger.
- (2) Lorsque le pack comprenant les cartes de fond, les fichiers d'accès HTML (fichiers .enc pour les appareils tiers), les fichiers de démonstration, doit être réinstallé ou mis à jour, assurez-vous de le mettre à jour via USB pour le pack complet.

#### 2.2. Mise à jour des MFD via WIFI

Taille du fichier du logiciel : Environ 500 Mo (la taille totale dépend des versions du logiciel) Téléchargement du logiciel : Temps nécessaire dépend de la qualité du réseau WIFI Mise à jour du logiciel : Environ 20 minutes après le téléchargement du logiciel.

#### Etape 1 - Connecter le MFD à Internet

- (1) (1) Accédez à [Accueil] [Paramètres] [Général] [Réglages sans fil LAN].
  - [Mode sans fil] [Connectez-vous au LAN existant]
  - [Sans fil] – [ON]
- (2) Sélectionnez le point d'accès requis et entrez le mot de passe.

Une marque WIFI apparaît lorsque le réseau avec le point d'accès est établi.

| <                                            | Général | < Réglages sans fil LAN                              |  |
|----------------------------------------------|---------|------------------------------------------------------|--|
| Fonction Double Touche Capture d'écran       | >       | MODE SANS FIL                                        |  |
| Fonction Double Touch Long Position Initiale | >       | Mode sans: il Connectez-vous au LAN existant         |  |
| Outil de Déplacement sur Appui Long          |         | ACTIVER WIFI                                         |  |
| Verrouillage par Mot de Passe                |         | Sans fil                                             |  |
| Se connecter à Internet Quand nécessaire     | >       | Scan                                                 |  |
| Réglages sans fil LAN                        | >       | RÉSEAU ACTUELLEMENT CONNECTÉ<br>furuno_guest         |  |
| Affichage Additionel TD NavData              |         | Securité : PSK · · · · · · · · · · · · · · · · · · · |  |

#### Etape 2 – Vérifier la mise à jour du logiciel

Lorsque le MFD est connecté à Internet et qu'une mise à jour du logiciel est détectée, une boîte de dialogue apparaît pour vous encourager à effectuer la mise à jour. La boîte affiche la nouvelle version de mis à jour. Vérifiez le contenu et tapez sur **[UPGRADE NOW]** pour continuer.

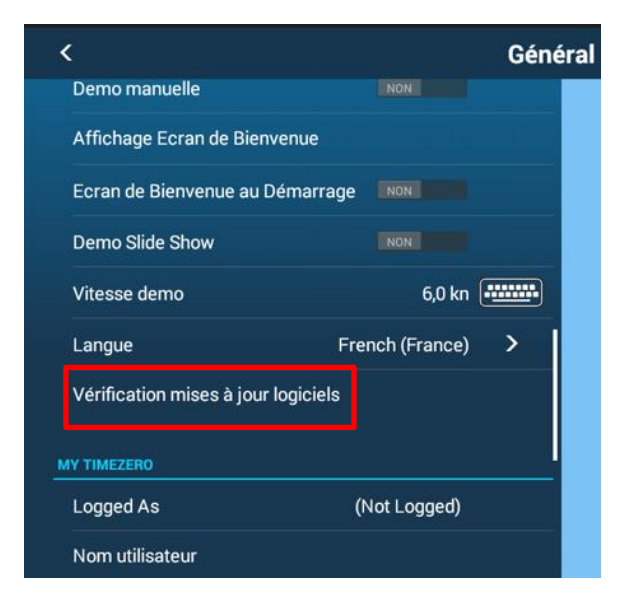

# DESCRIPTION OF ADDRESS OF ADDRESS OF AD

#### Remarque :

La boîte de message peut également être affichée dans [Accueil] - [Paramètres] - [Général] - [Vérifier mises à jour logiciels].

#### Step 3 – Téléchargez la dernière version du logiciel

 La page suivante du navigateur s'affiche pour présenter les conditions générales du logiciel. Faites défiler la page et appuyez sur [ACCEPTER].

| > Download Update File                                                                                                    | ×   |   |
|----------------------------------------------------------------------------------------------------|-----|---|
| SOFTWARE TERMS AND CONDITIONS                                                                                                    |     |   |
| Access to this software is governed by the FURUNO ELECTRIC CO., LTD. Software Terms and Conditions below.                                                                                                    |     |   |
| Warning                                                                                                    |     |   |
| This software should only be uploaded to the Furuno product for which it is intended. If this software is uploaded to a product other than the product it is designed for, it will render the unit inoperative. FURUNO ELECTRIC CO., LTD. will not be responsible for software loaded on the wrong product.                                                                                                    |     |   |
| If the software upload fails, and subsequent upload attempts prove unsuccessful, please conta Faites défiler vers le                                                                                                    | bas |   |
| Software License Agreement                                                                                                    |     | _ |
| By downloading, installing, or using this software, you agree to be bound by the terms and conditions of the lowing license agreement.<br>Please read this agreement carefully.                                                                                                    |     |   |
| FURUNO ELECTRIC CO., LTD. grants you a limited, non-exclusive license to use the upgrade software tare) in binary executable form in the normal operation of the applicable FURUNO ELECTRIC CO., LTD. products. Title, ownership and intellectual property and intellectual property ot other same Furuno products on local network. You agree that this license agreement does not need to the software may apply to software further in an exclusion of the definition of the software remain with FURUNO ELECTRIC CO., LTD. This license is personal to you software may apply to software may apply to software further in a software may apply to software further the software further in the software may apply to software may apply to software may apply to software further the software further the software further the software may apply to software may apply to software |     |   |
| The software is provided on an as is basis without warranty of any kind – either expressed or implied – including, without limitation, any ABREE                                                                                                    |     |   |
| directly or indirectly, the software except in full compliance with all applicable export laws and regulations.                                                                                                    |     |   |
| By clicking on the Agree button below, you are stating that you agree to the above terms and conditions.                                                                                                    |     |   |
| Disclaimer                                                                                                    |     |   |
| The contents are subject to change without notice. Furuno shall not be liable for any damage or loss arising out of any change made to the content regardless of reason.                                                                                                    |     |   |
| AGREE Tapez pour accord                                                                                                    |     |   |
|                                                                                                    |     |   |

(2) La page de téléchargement apparaîtra et le téléchargement commencera automatiquement. Pendant le téléchargement, la barre de progression s'affiche au bas de la page. Attendez que le téléchargement soit terminé.

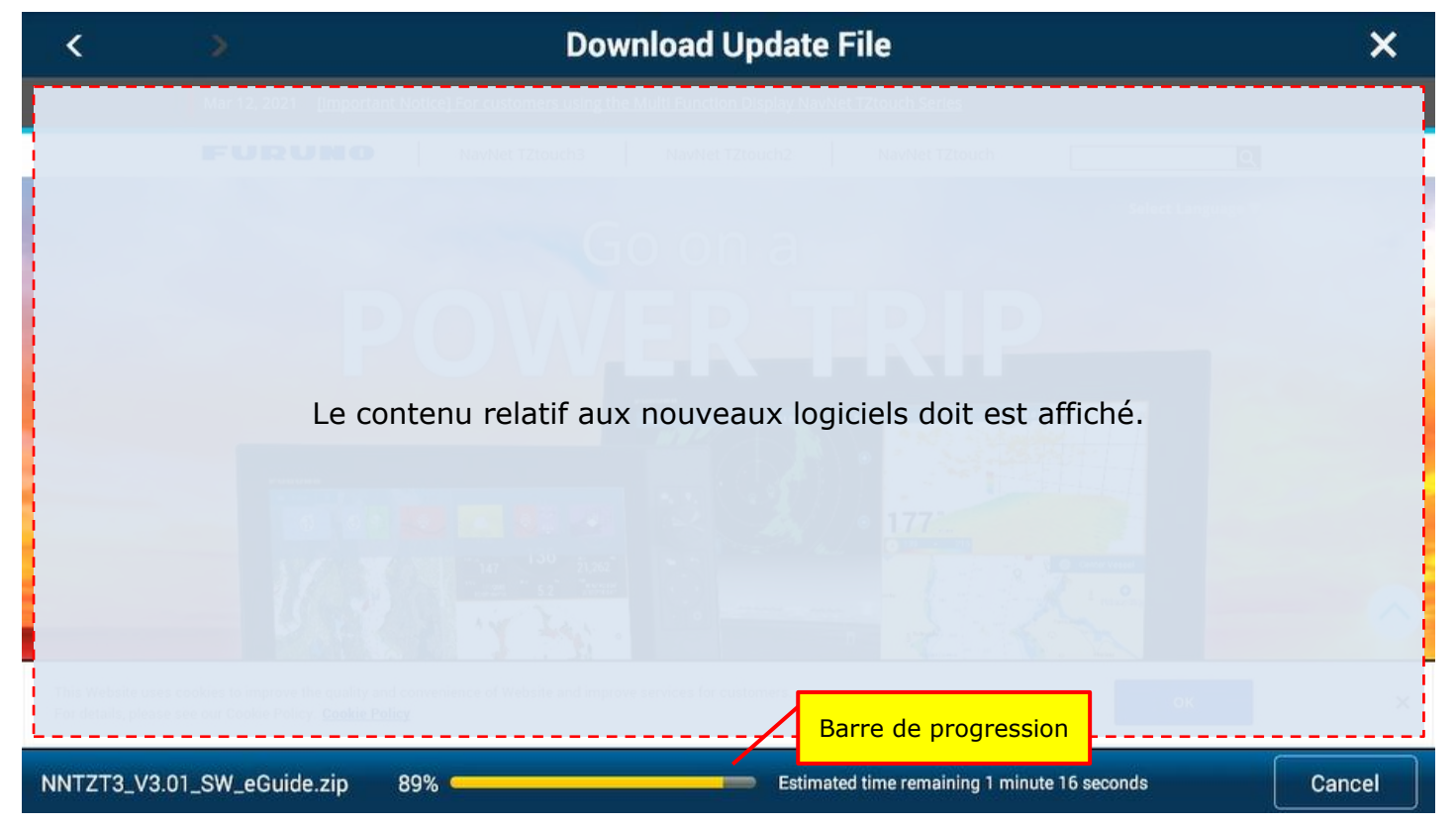

#### Etape 4 – Mise à jour du logiciel

Une fois le téléchargement terminé, la mise à jour du logiciel démarre automatiquement. Certaines boîtes de dialogues et écrans de mise à jour apparaîtront pendant le processus de mise à jour et l'application redémarrera à la fin du processus. Attendez que le processus de mise à jour du logiciel soit terminé.

Les captures d'écran suivantes montrent la transition d'écran pendant le processus de mise à jour. Notez que le contenu et la durée de chaque séquence varient selon les versions du logiciel en raison des différents éléments de mise à jour par version. Cela peut prendre du temps et faire peur car l'écran devient noir mais il ne faut surtout pas arrêter.

#### EX., captures d'écran de TZT16F

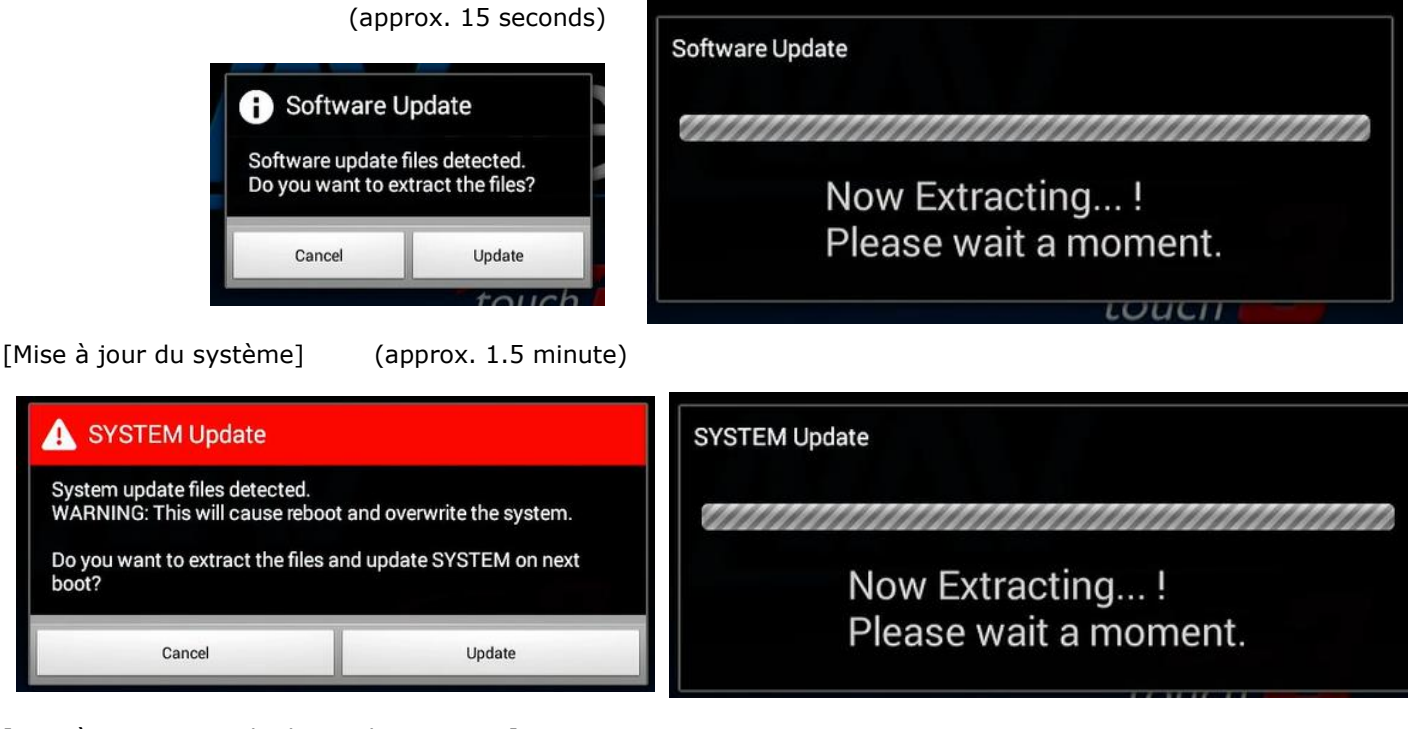

[Mise à jour principale du sondeur interne]

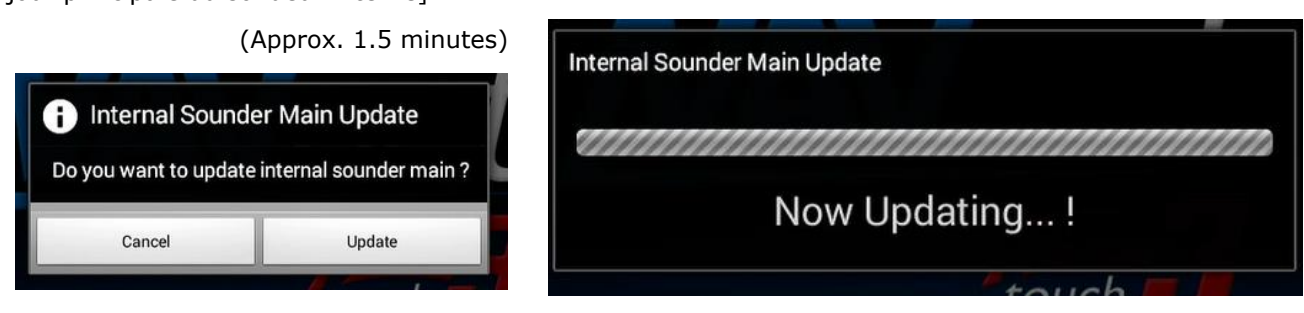

[Mise à jour du manuel]

[Mise à jour du logiciel]

(Approx. 10 seconds)

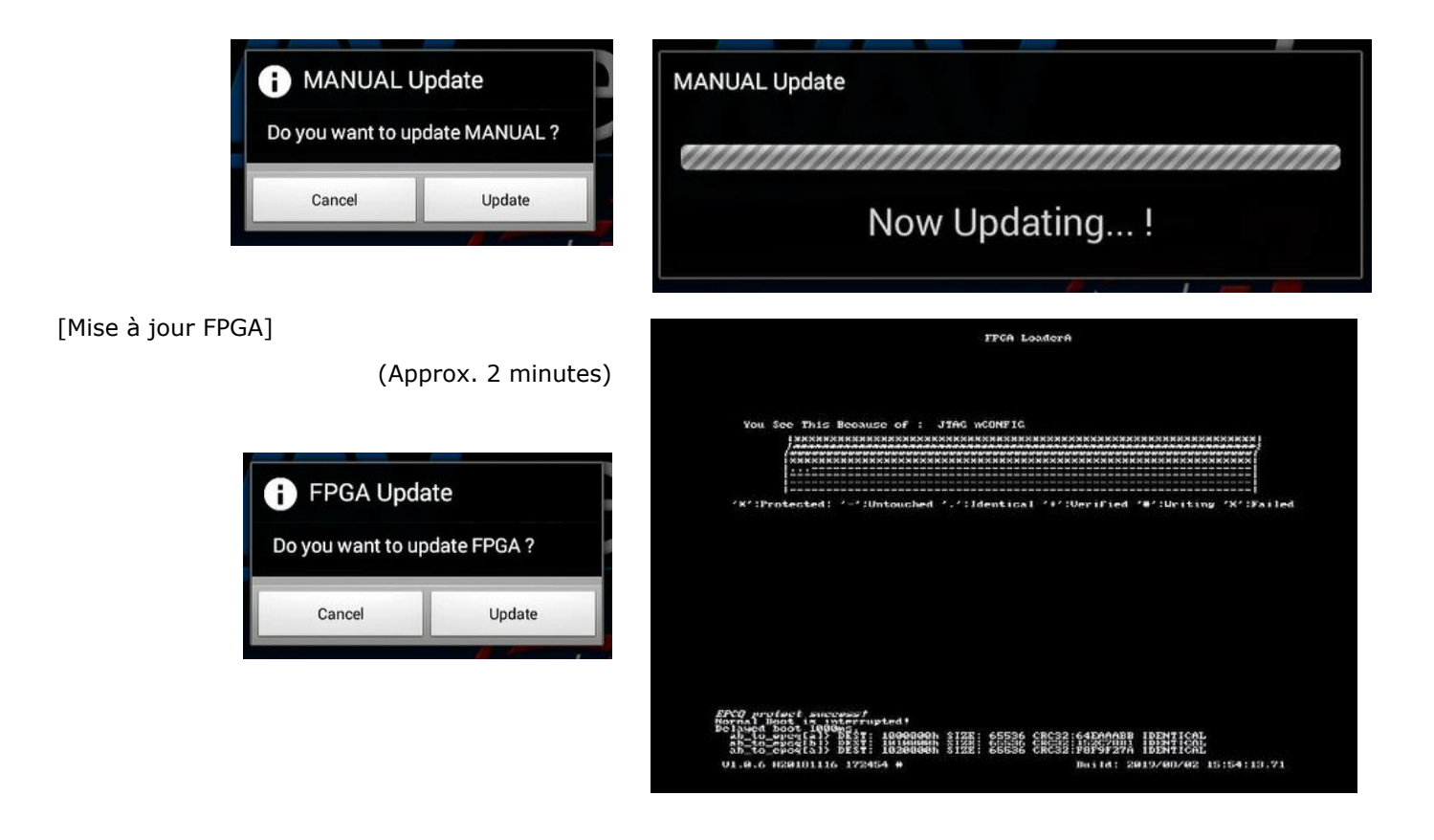

[Mise à jour batch]

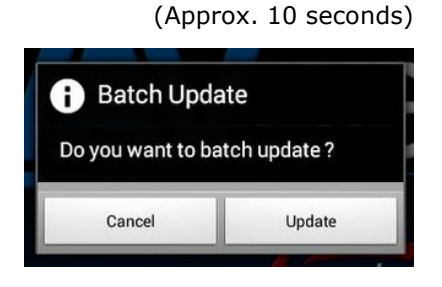

Le MFD s'éteint automatiquement et redémarre pour commencer la mise à jour. Logo FURUNO avec [system file is updating] (Approx. 5.5 minutes)

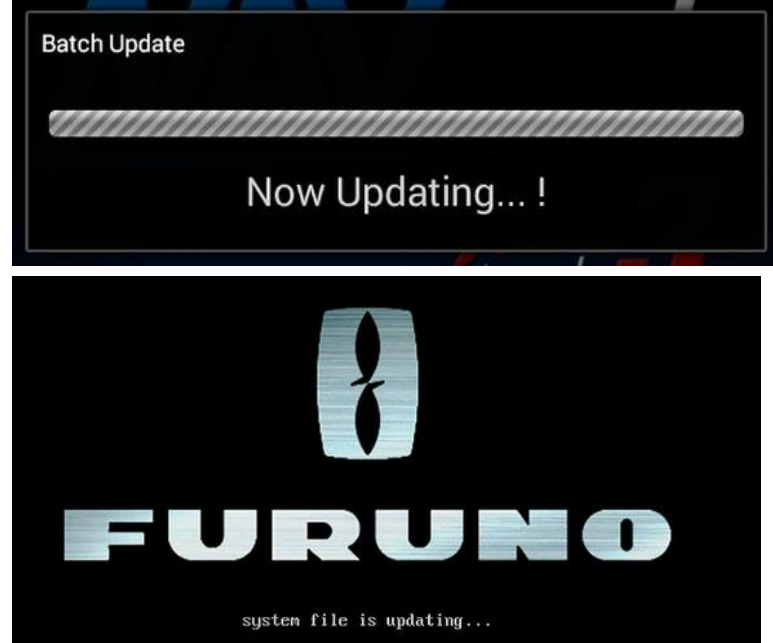

#### [AVERTISSEMENT : MISE À JOUR DU SYSTÈME]

(Approx. 1 minute)

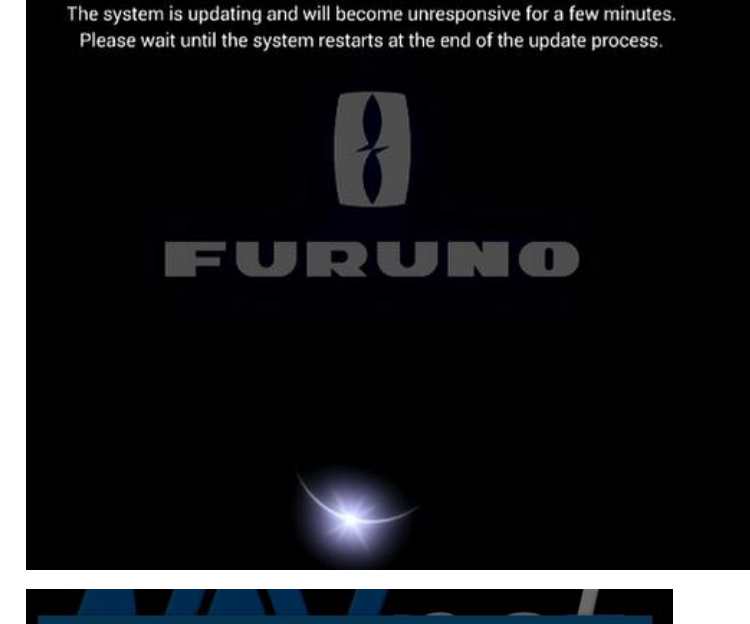

**Completing Process** 

Please wait...

touch

Naviguons !

touch

Mode démo

Départ

Tutoriel

Visite guidée

WARNING: SYSTEM UPDATING

L'application redémarre pour terminer le processus.

[Fin du processus]

(Approx. 2 minutes)

#### TZT9F/12F/16F/19F:

À la fin du processus, l'application redémarre et affiche l'écran de bienvenue. Si l'écran de bienvenue est désactivé dans [Accueil] -[Paramètres] - [Général] - [Afficher l'écran de bienvenue au démarrage] - [OFF], l'application affichera le mode de fonctionnement précédemment ouvert. Vérifiez que l'application est allumée. <u>Ex., TZT9F/12F/16F/19F</u>

#### TZT2BB :

À la fin du processus, l'écran s'éteint. Mettez l'appareil sous tension.

- (1) Vérifiez que les versions sont mises à jour dans [Paramètres] [Configuration initiale] [Autotest rapide].
- (2) Mettez l'appareil hors tension.
- (3) Répétez le processus pour les autres MFD du système.

Afficher au démarrage